# Using Remote Desktop from a Windows Server

July 25, 2010

Copyright © 2010 by World Class CAD, LLC. All Rights Reserved.

#### **Open Microsoft Management Console**

To open a new Microsoft Management Console, we select Start and then Run and type MMC in the textbox. When we press the OK button a new console window will open on the desktop.

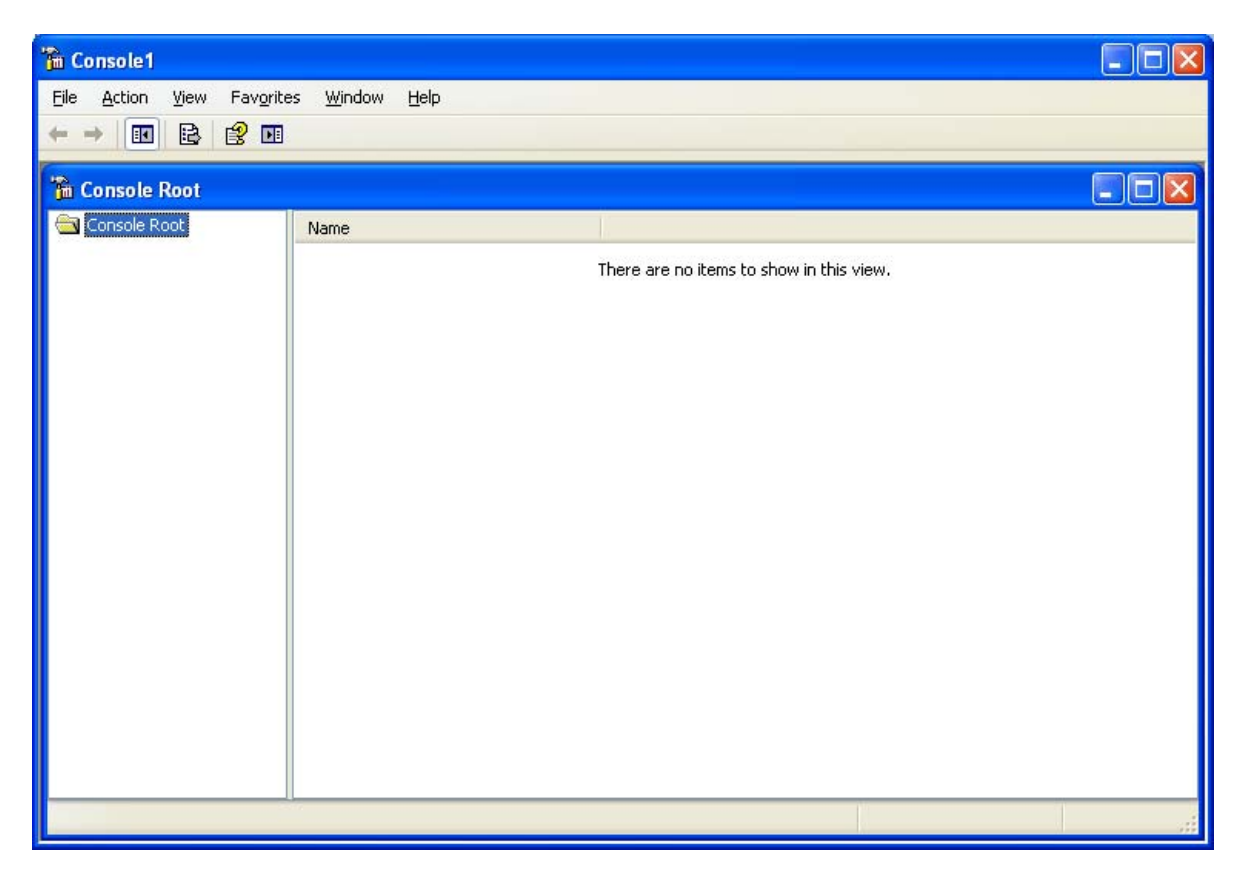

## Add Remote Desktops Snap-in

We then pick File on the Console1 Menu bar and select Add / Remove Snap-in. When the Add Remove Snap-in dialogue box appears, we choose the Add button. A list of tools will appear and we will pick Remote Desktops.

| Add/Remove Snap-in                                                     | ? ×  |
|------------------------------------------------------------------------|------|
| Standalone Extensions                                                  |      |
| Use this page to add or remove a stand-alone snap-in from the console. |      |
| Snap-ins added to: Console Root                                        |      |
| Remote Desktops                                                        |      |
|                                                                        |      |
|                                                                        |      |
|                                                                        |      |
|                                                                        |      |
| Description                                                            |      |
|                                                                        |      |
| Add <u>R</u> emove About                                               |      |
| OK Can                                                                 | icel |

#### Add New Connection

We right click on the Remote Desktops and select Add New Connection. The Add New Connection window will appear. We can type either the IP address or computer name in the top textbox. The connection name is entered by the computer.

We enter our administrator's username, password and domain name. We can check the save password checkbox top remember our logon information.

| Add New Connectio               | n               |    | <u>? ×</u> |
|---------------------------------|-----------------|----|------------|
| Connection<br>Server name or IP | address:        |    |            |
| 192.168.20.31                   |                 |    | Browse     |
| Connection name:                |                 |    |            |
| 192.168.20.31                   |                 |    |            |
| Connect to co                   | nsole           |    |            |
| _Logon information-             |                 |    |            |
| <u>U</u> ser name:              | Administrator   |    |            |
| Password:                       | •••••           |    |            |
| D <u>o</u> main:                | Domain          |    |            |
|                                 | ✓ Save password |    |            |
|                                 |                 |    |            |
|                                 |                 | OK | Cancel     |

### Microsoft Management Console

We can see the two connections we added, one for a client computer and one for a secondary server.

| 🚡 Console1 - [Console Root\Remote Desktops]                                                                                                    |           |
|----------------------------------------------------------------------------------------------------|-----------|
| 📸 Eile Action View Favorites Window Help                                                                                                    | _   8   × |
|                                                                                                    |           |
| Console Root<br>P2.168.20.31<br>192.168.20.42<br>192.168.20.42 |           |
|                                                                                                    |           |

#### **Remote Desktop Properties**

If we right click on the 192.168.20.31 IP address, we can access the properties window. The first tab is the General information.

| 92.168.20.31 Properties              |                    |                 |                 | ? × |
|--------------------------------------|--------------------|-----------------|-----------------|-----|
| General Screen Options               | Other              |                 |                 |     |
| Connection<br>Server name or IP addr | ess:               |                 |                 |     |
| 192.168.20.31                        |                    |                 | B <u>r</u> owse |     |
| Connection name:                     |                    |                 |                 |     |
| 192.168.20.31                        |                    |                 |                 |     |
| Connect to console                   |                    |                 |                 |     |
| Logon information                    |                    |                 |                 |     |
| <u>U</u> ser name:                   | Administrator      |                 |                 |     |
| D <u>o</u> main:                     | Domain             |                 |                 |     |
| Change Password                      |                    |                 |                 |     |
|                                      | Save passwo        | rd              |                 |     |
| Properties will take effect          | on the next connec | tion to this se | erver.          |     |
|                                      | OK                 | Cancel          | He              | lp  |

#### **Screen Options**

The second tab is Screen Options where we can expand the remote desktop to the size of the MMC left pane or opt to choose a desktop size such as 640 x 480.

| 192.168.20.31 Properties                                           | ? × |
|--------------------------------------------------------------------|-----|
| General Screen Options Other                                       |     |
|                                                                    |     |
| Expand to fill MMC Result Pane                                     |     |
| C Choose desktop size:                                             |     |
| 640 × 480                                                          |     |
| Enter <u>c</u> ustom desktop size:                                 |     |
| Width:                                                             |     |
| Height:                                                            |     |
|                                                                    |     |
|                                                                    |     |
|                                                                    |     |
|                                                                    |     |
| Properties will take effect on the next connection to this server. |     |
|                                                                    |     |
| OK Cancel H                                                        | elp |

## Security

The Other tab will let us start a program when we open the remote desktop and control security.

| 192.168.20.31 Properties                                           | ? ×        |
|--------------------------------------------------------------------|------------|
| General Screen Options Other                                       |            |
| Start a program                                                    | 1          |
| Start the following program on connection:                         |            |
| Program path and file name:                                        |            |
|                                                                    | -          |
| Working Directory                                                  | - 11       |
|                                                                    | -          |
| ,                                                                  |            |
| Security                                                           |            |
| Authentication will confirm the identity of the remote computer to |            |
| which you connect.                                                 |            |
| No authentication                                                  |            |
|                                                                    |            |
|                                                                    |            |
| Redirect local drives when logged on to the remote computer.       |            |
| Properties will take effect on the next connection to this server. |            |
|                                                                    |            |
| OK Cancel He                                                       | ln Í       |
|                                                                    | η <b>ρ</b> |

#### Making a Remote Connection

When we double click on the first IP address, the client desktop appears.

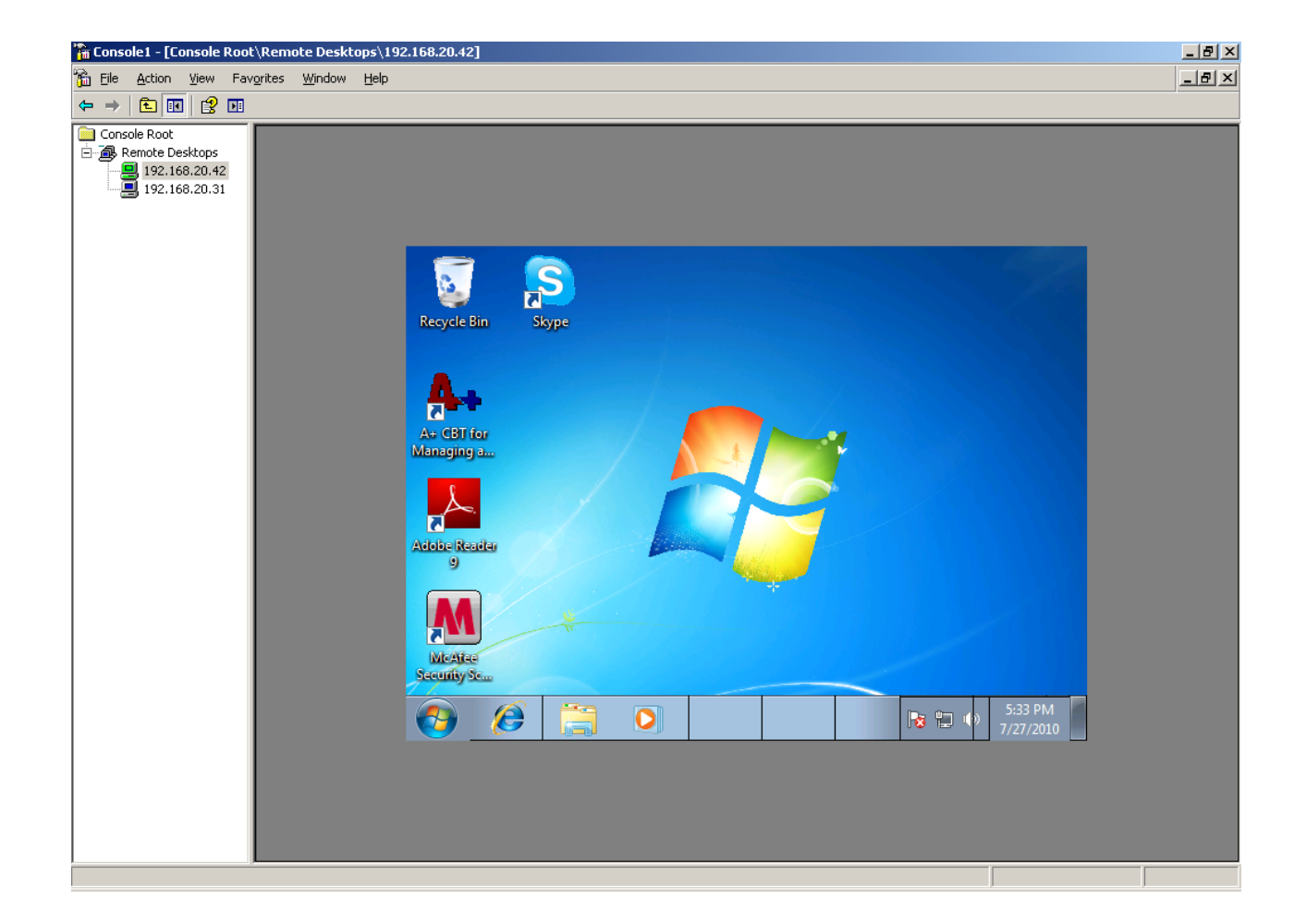

## **Connecting to a Server Remotely**

When we double click on the server IP address, we do tasks such as check the SQL database.

We can save the MMC console for future use by selecting File on the Menu bar and Save.

| 🚡 Console1 - [Console Roo | t\Remote Desktops\192.168.20.                              | 31]                                      |                   |            |
|---------------------------|------------------------------------------------------------|------------------------------------------|-------------------|------------|
| 🚡 Eile Action View Fav    | v <u>o</u> rites <u>W</u> indow <u>H</u> elp               |                                          |                   | _ & ×      |
| ← → 🗈 💽 🗙 😭               | 1 😫 💵                                                      |                                          |                   |            |
| Console Root              | C:\Documents and Settings                                  | administrator.DOMAIN\Desktop\Data        | aBases            | _ 8 ×      |
| Remote Desktops           | <u>File E</u> dit <u>V</u> iew F <u>a</u> vorites <u>T</u> | ools <u>H</u> elp                        |                   |            |
| 192.168.20.42             | 🕒 Back 👻 🌖 👻 🏂 Searc                                       | th 🌔 Folders 🛛 🕼 🍞 🗙 🏹 🔛                 | ]-                |            |
|                           | Address 🛅 C:\Documents and Set                             | tings\administrator.DOMAIN\Desktop\DataE | ases              | 💌 🄁 Go     |
|                           | Name 🔺                                                     | Size Type                                | Date Modified     | Attributes |
|                           | BuildBroadcloth                                            | File Folder                              | 7/21/2010 1:40 PM |            |
|                           | BuildCoffeeMerchant                                        | File Folder                              | 7/21/2010 1:10 PM |            |
|                           | BuildRedwood                                               | File Folder                              | 7/21/2010 9:34 AM |            |
|                           | BuildRowing                                                | File Folder                              | 7/21/2010 1:31 PM |            |
|                           |                                                            |                                          |                   |            |
|                           |                                                            |                                          |                   |            |
|                           |                                                            |                                          |                   |            |
|                           |                                                            |                                          |                   |            |
|                           |                                                            |                                          |                   |            |
|                           |                                                            |                                          |                   |            |
|                           |                                                            |                                          |                   |            |
|                           |                                                            |                                          |                   |            |
|                           |                                                            |                                          |                   |            |
|                           |                                                            |                                          |                   |            |
|                           |                                                            |                                          |                   |            |
|                           |                                                            |                                          |                   |            |
|                           | P                                                          |                                          |                   |            |
|                           | 🕂 Start 🛛 🚱 🏉 🖉 🥵                                          | licrosoft SQL Server Ma 🔀 C:\Docun       | nents and Se      | 4:40 PM    |
|                           |                                                            |                                          |                   |            |